# Cuentas en Moneda Extranjera Cómo comprar divisas en línea

Desde Venezolano Online y VOL·móvil puedes participar en el Mercado de Divisas para adquirir o vender, desde o hacia tus cuentas BVC, ya sea a través de una Operación de Mesa de Cambio o Menudeo, o para comprar mediante Intervención Cambiaria, siguiendo los pasos indicados.

Si deseas vender, ver pasos aquí

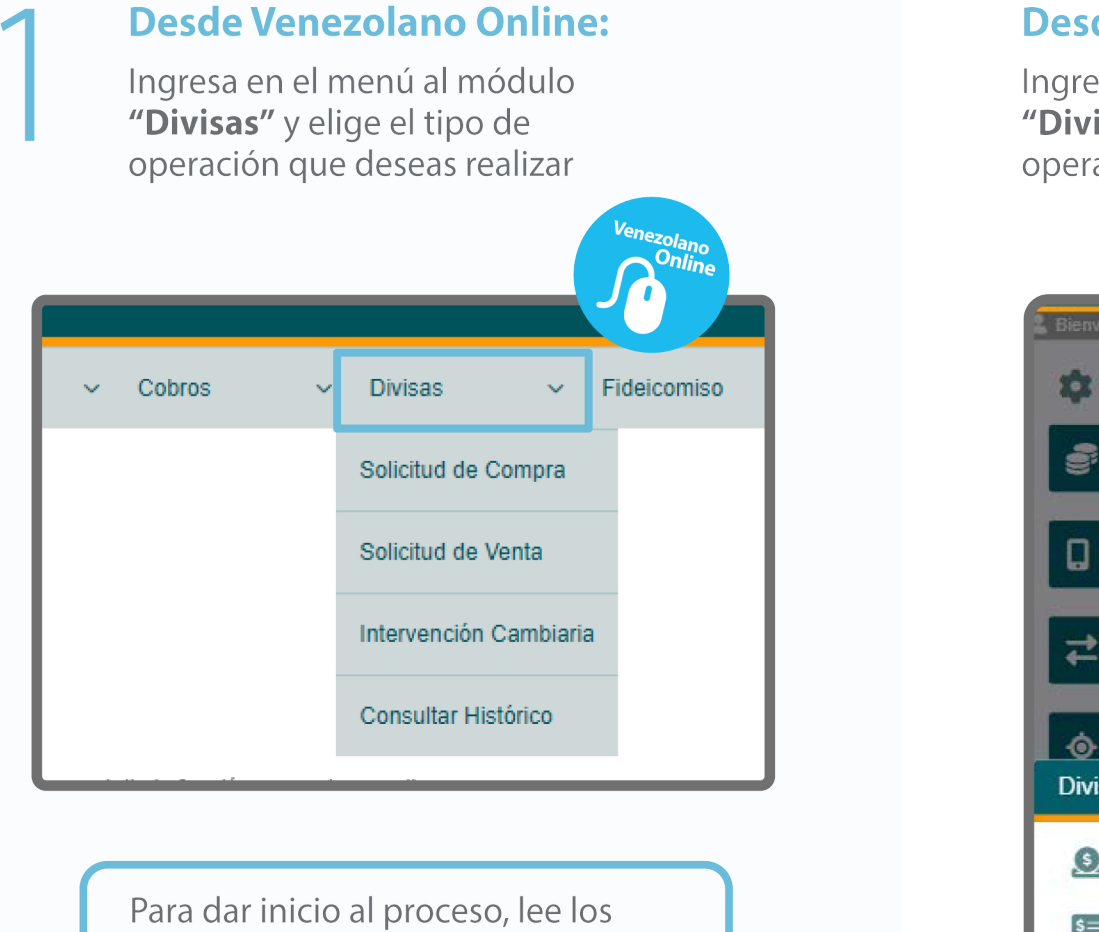

# **Desde VOL**•móvil:

Ingresa en el menú al módulo "Divisas" y elige el tipo de operación que deseas realizar

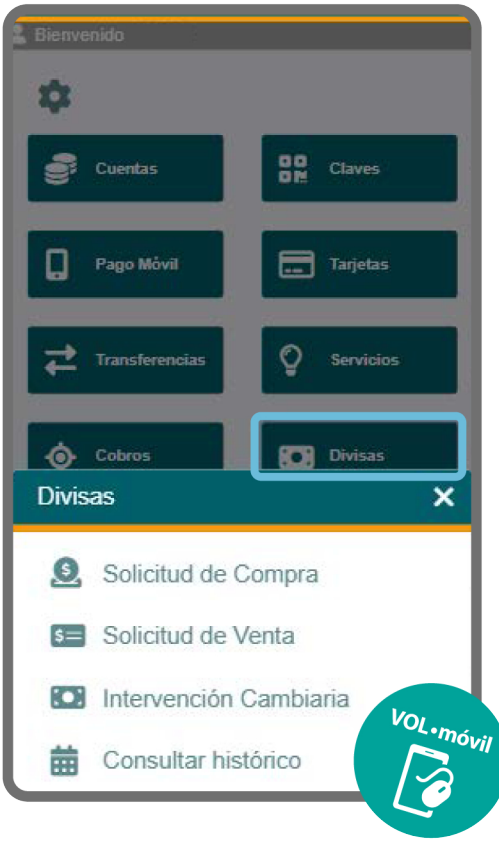

### Solicitud de compra de divisas

términos y condiciones aplicables a

tu solicitud y, en caso de aceptación,

marca el recuadro y pulsa "Aceptar".

En la pantalla que se despliega, indica los datos de la operación:

- Cuenta a abonar (Moneda Entranjera)
- Tipo de operación a realizar, bien sea "Operaciones de cambio" o "Menudeo", de acuerdo al monto de tu compra
- Monto de la compra de divisas
- Cuenta en BVC a debitar (Bs.)

El sistema muestra de forma automática el monto que el Banco dispone para la venta, los valores de la comisión y el tipo de cambio. Pulsa "Aceptar" para proceder con la operación.

≡

|                       | DATOS DEL COMPRADOR           |          |
|-----------------------|-------------------------------|----------|
| Nombre<br>C.I.<br>RIF |                               |          |
|                       | Mesa de Camb<br>Cuenta a abon | io<br>ar |
|                       | Moneda Extranjera             | ~        |
|                       | Tipo de operació              | ón       |
|                       | Operaciones de cambio         | ~        |
|                       | Monto solicitad               | do       |
|                       | 300,0                         | 0        |
|                       | Cuenta a debit                | ar       |
|                       | Corriente                     | ~        |
|                       | Disponibilidad para la ven    | ta       |
|                       | Comisio                       | ón       |
|                       | 0,25%                         | 6        |
|                       | Tipo de camb                  | io       |
|                       | 24.487                        | 9        |
|                       | Acentar                       |          |

| 5=               | Venta Divisas                | <u>0</u> | Compra Divisas |       | Intervención Cambiaria |                                   |
|------------------|------------------------------|----------|----------------|-------|------------------------|-----------------------------------|
| _                |                              |          |                |       |                        |                                   |
|                  |                              |          | DAT            | OS DE | L COMPRADOR            |                                   |
| No<br>C.I<br>RII | ombre<br>F                   |          |                |       |                        |                                   |
|                  |                              |          |                |       |                        | Mesa de Cambio<br>Cuenta a abonar |
|                  |                              |          |                |       |                        | Moneda Extranjera 🗸               |
|                  |                              |          |                |       |                        | Tipo de operación                 |
|                  |                              |          |                |       |                        | Operaciones de cambio 💙           |
|                  | Monto solicitado             |          |                |       |                        |                                   |
|                  |                              |          |                |       |                        | 1.000,00                          |
|                  |                              |          |                |       |                        | Cuenta a debitar                  |
|                  |                              |          |                |       |                        | Corriente 🗸                       |
|                  | Disponibilidad para la venta |          |                |       |                        |                                   |
|                  |                              |          |                |       |                        |                                   |
| -                |                              |          |                |       |                        | Comisión                          |
|                  |                              |          |                |       |                        | 0,25%                             |
|                  |                              |          |                |       |                        | Tipo de cambio                    |
|                  |                              |          |                |       |                        | 24.4879                           |
| -                |                              |          |                |       |                        |                                   |

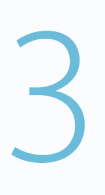

## Para confirmar tu solicitud de compra de divisas, verifica la información en pantalla y, de estar conforme, pulsa "Aceptar".

Seguidamente, aparecerá la confirmación de la operación realizada.

| Confirmar Solicitud de Compra                                                                                                    |         |          |             |  |  |
|----------------------------------------------------------------------------------------------------|---------|----------|-------------|--|--|
| Monto de la operación                                                                                                    |         |          | 200,00      |  |  |
| Tasa Cambio                                                                                                    |         |          |             |  |  |
| Monto a debitar                                                                                                    |         |          |             |  |  |
| Cuenta a debitar                                                                                                    |         |          | 00000000000 |  |  |
| Al aceptar Usted confirma que está de acuerdo con la tasa de cambio señalada y que<br>aprueba realizar la operación de cambio; asimismo, declara conocer y estar conforme<br>con los términos aplicables en el mercado de divisas de acuerdo con la normativa<br>legal vigente. |         |          |             |  |  |
|                                                                                                    | Aceptar | Cancelar |             |  |  |

| Confirmación de solicitud |                | <b>•</b>                                    |            |
|---------------------------|----------------|---------------------------------------------|------------|
| Confirmación de com       | ipra realizada | <ul> <li>Confirmación de solicit</li> </ul> | ud         |
| $\odot$                   |                | Confirmación de c                           | ompra real |
| Referencia                | 11110          |                                             | <b>`</b>   |
| Nombre<br>C.I.            | V-00000000     | Referencia                                  | )          |
| RIF                       | V0000000-0     | Nombre                                      |            |
| Monto (USD)               | 200,00         | C.I.                                        |            |
| Tipo de Cambio (Bs)       |                | RIF                                         |            |
| Comision (Bs)             |                | Monto (USD)                                 |            |
| Monto total (BS)          | 0000000000     | Tipo de Cambio (Bs)                         |            |
| Cuenta origen             | 00000000000    | Comisión (Bs)                               |            |
| Cuenta destino            | 0000000000     | Monto total (Bs)                            |            |
|                           |                | Cuenta origen                               | 00         |
| Regresa                   | r              | Cuenta destino                              | 0          |
|                           |                |                                             |            |
|                           |                | Regre                                       | sar        |

|                                                                                             | DATOS DEL COMPRADOR                                                                                                    |
|---------------------------------------------------------------------------------------------|----------------------------------------------------------------------------------------------------|
| Nombre                                                                                      |                                                                                                    |
| Co                                                                                          | onfirmar Solicitud de Compra                                                                                                    |
| Vionto de la                                                                                | a operación                                                                                                    |
|                                                                                             | 400,00                                                                                                    |
| Tasa Cambi                                                                                  | io                                                                                                    |
|                                                                                             |                                                                                                    |
| Monto a del                                                                                 | bitar                                                                                                    |
|                                                                                             |                                                                                                    |
| Cuenta a de                                                                                 | ebitar                                                                                                    |
|                                                                                             | 00000000000                                                                                                    |
| Al aceptar Uste<br>cambio señalad<br>cambio; asimisr<br>rérminos aplicat<br>a normativa leg | d confirma que está de acuerdo con la tasa di<br>fa y que aprueba realizar la operación de<br>mo, declara conocer y estar conforme con los<br>bles en el mercado de divisas de acuerdo con<br>gal vigente. |
|                                                                                             |                                                                                                    |

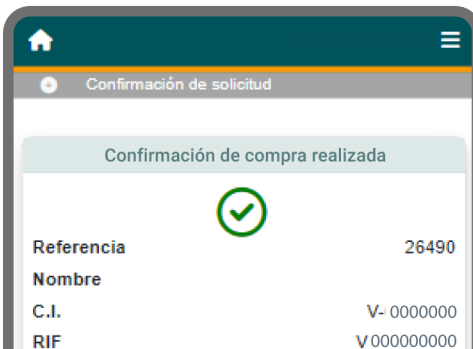

Para consultar el histórico de operaciones realizadas, elige la opción "Consultar Histórico" del submenú de Venezolano Online o VOL•móvil.

| ✓ Cobros | ✓ Divisas ✓ Fideicomiso |
|----------|-------------------------|
|          | Solicitud de Compra     |
|          | Solicitud de Venta      |
|          | Intervención Cambiaria  |
|          | Consultar Histórico     |

En la pantalla que se despliega podrás visualizar las operaciones de compra-venta realizadas, con sus correspondientes comisiones, tipos de cambio, montos y estatus.

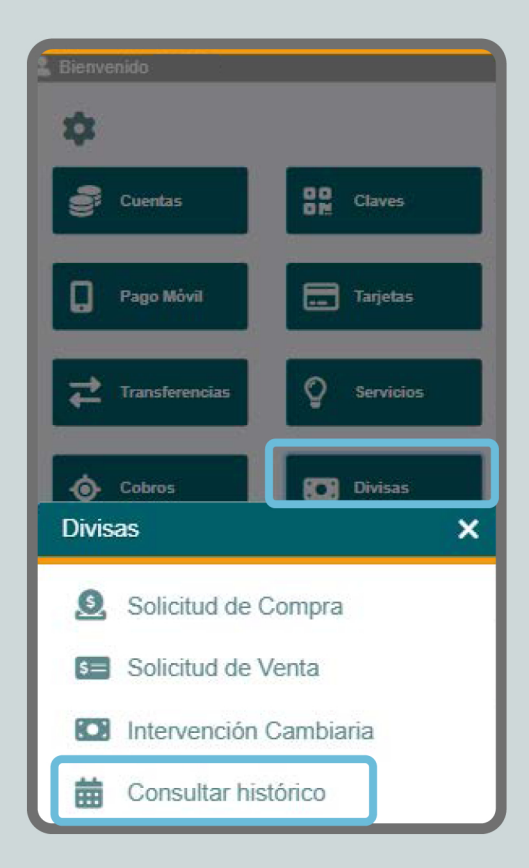